# **THINKWARE DASH CAM**X330

User Manual

#### CEROHS

This Dashboard Camera (dash cam) is a specialized onboard device that continuously records video while the vehicle is in use.

Some features may not be available depending on installation, driving conditions, and vehicle type. The video quality might vary for each device as a result of installed firmware.

The device DOES NOT guarantee video recording of all accidents as built-in impact sensor may not be activated due to combination of user settings and the level of impact during the collision.

# Contents

|    | Before Using THINKWARE DASH CAM™ X330<br>FCC Statement<br>Caution                                                                                                    | 2<br>2<br>3                                 |
|----|----------------------------------------------------------------------------------------------------|---------------------------------------------|
| 01 | Getting Started<br>1-1. In the Package<br>1-2. Optional Accessories<br>1-3. Product Overview<br>1-4. Inserting a Memory Card<br>1-5. Vehicle Installation                                                                                                    | 4<br>4<br>5<br>6<br>7                       |
| 02 | Basic Operations2-1. Turning the Device Power On/Off2-2. Road Safety Warning2-3. Recorded Files2-4. Recording Videos While Driving2-5. Recording Videos While Parked (Optional Accessory)2-6. Manual Recording2-7. Formatting MicroSD Card2-8. Upgrading Firmware | 9<br>10<br>11<br>12<br>13<br>14<br>15<br>15 |
| 03 | LCD Screen<br>3-1. Main Menu<br>3-2. Live View<br>3-3. File List<br>3-4. Memory Card Settings<br>3-5. Settings > Record settings<br>3-6. Settings > Camera Settings<br>3-7. About Device                                                                          | 16<br>17<br>18<br>20<br>21<br>22<br>23      |
| 04 | PC Viewer Software<br>4-1. Thinkware Dash Cam PC Viewer                                                                                                    | 24                                          |
| 05 | Device Information<br>5-1. Specifications                                                                                                    | 28                                          |

# Before Using THINKWARE DASH CAM<sup>™</sup> X330

- ► Under the copyright laws, this manual may not be copied, in whole or in part, without the written consent of THINKWARE.
- ► Every effort has been made to ensure this Guide's accuracy. However, we cannot guarantee the accuracy of the contents in this document as there may be technical errors, omissions, and/or future changes.
- ► THINKWARE reserves the right to change or modify the product and the content of this manual at any time without prior notice for product improvements.
- Images contained in this user guide are illustrations for instructional purposes only and may differ from the actual product.
- ► Users do not reserve the right to use the product for purposes other than as specified in this user guide. According to the Personal Information Protection Act and other related regulations, the user/owner may be held liable if the video and/or conversation recorded by the device are distributed without their consent. Thus, special attention should be paid in using this product.
  - The MicroSD memory card should be tested for errors on a regular basis and as the memory card is a consumable item, it will need to be replaced periodically.
  - THINKWARE shall NOT be responsible for any problems and/or damages that may occur from the use of disingenuous, modified, or unauthorized parts and accessories.
  - The device and the recorded videos are intended for personal use and the recorded videos should be used for reference only.
  - The device does NOT guarantee video recording of all accidents as built-in impact sensor may not be activated due to combination of user settings and the level of impact during the collision.

#### **FCC Statement**

This device complies with Part 15 of the FCC Rules. Operation is subject to the following two conditions: (1) this device may not cause harmful interference, and (2) this device must accept any interference received, including interference that may cause undesired operation.

This equipment has been tested and found to comply with the limits for a Class A digital device, pursuant to Part 15 of the FCC Rules. These limits are designed to provide reasonable protection against harmful interference in a residential installation. This equipment generates, uses and can radiate radio frequency energy and, if not installed and used in accordance with the instructions, may cause harmful interference to radio communications. However, there is no guarantee that interference will not occur in a particular installation. If this equipment does cause harmful interference to radio or television reception, which can be determined by turning the equipment off and on, the user is encouraged to try to correct the interference by one or more of the following measures:

- ▶ Reorient or relocate the receiving antenna.
- ▶ Increase the separation between the equipment and receiver.
- Connect the equipment into an outlet on a circuit different from that to which the receiver is connected.
- ▶ Consult the dealer or an experienced radio/TV technician for help.

**FCC CAUTION**: Any changes or modifications to the equipment not expressly approved by the party responsible for compliance could void your authority to operate the equipment.

This Class A digital apparatus complies with Canadian ICES-003.

- Depending on the make and model of your car, the power may be constantly supplied to the dash cam even with the ignition turned off. Installation of the device to a continuously powered 12V outlet could result in vehicle battery drainage.
- This device is designed to record video while the vehicle is in operation. The quality of the video might be affected by weather conditions and the road environment such as day or night, presence of street lighting, entering/exiting tunnels, and the surrounding temperature.
- THINKWARE is NOT responsible for the loss of any recorded video during operation.
- Although designed to withstand high impact of car collision, THINKWARE does NOT guarantee recording of accidents where the impact may cause the device to be damaged.
- Keep the windshield and camera lens clean for optimal video quality. Particles and substances on the camera lens or windshield may reduce the quality of the recorded videos.
- The specified operating temperature of this product is 14°F to 140°F (-10°C to 60°C) and storage temperature is -4°F to 158°F (-20°C to 70°C). Ensure that the device is kept within these temperature ranges; otherwise, the device may not function as designed and at extreme temperatures, permanent physical damage can result which is not covered by warranty.
- ♦ Avoid placing the device under direct sunlight.
- Avoid using the device in extreme conditions where the Product is exposed to high temperature and/or humidity.
- Only use genuine accessories and peripherals from THINKWARE or authorized THINKWARE dealer. THINKWARE does not warrant the safety and compatibility from use of peripherals from other manufacturers. Use genuine parts supplied by THINKWARE.
- Do not apply excessive force when pushing the buttons on the device.
- Do not clean the Product using chemical cleaner or solvents as it may damage plastic components. Use soft, clean, dry fabric to gently wipe the Product.

- Do not place or store the device where it can be accessible by children and pets.
- Do not disassemble the Product as it will void product warranty and may also damage the product.
- Handle with care. Drop, shock, and mishandling the Product may result in malfunction and/or damage to the device.
- Do not operate this device while driving.
- Install this device in a location where it has unobstructed view of the road but does not interfere with the driver's view. Check with your State and Municipal laws before mounting to the windshield.
- The device and/or installation items have moving parts and may shift in extreme road conditions such as unpaved road. Check frequently to ensure the device is positioned as instructed in this guide.
- Do not operate or handle power cable with wet hands.
- ◆ Do not use a damaged power cable.
- Keep the power cable away from heaters or other hot objects.
- Check that power cable with correct connector is used and the connections are secure and firmly in place.
- Do not pull, insert, or bend the power cable using excessive force.
- Do not place heavy objects on the device and the power cable.
- ♦ Do not modify or cut the power cable.
- THINKWARE does not guarantee that devices or peripherals not authorized by THINKWARE will be compatible with its Product.
- Do not attempt to insert foreign objects into the device or power cable.
- Do not spill or spray liquid into the device as it may cause malfunction, fire, or electric shock.
- This device is intended to be used inside the vehicle only.

# <u>1. Getting Started</u>

This unit was tested with shielded cables on the peripheral devices. Shielded cables must be used with the unit to ensure compliance.

# 1-1. In the Package

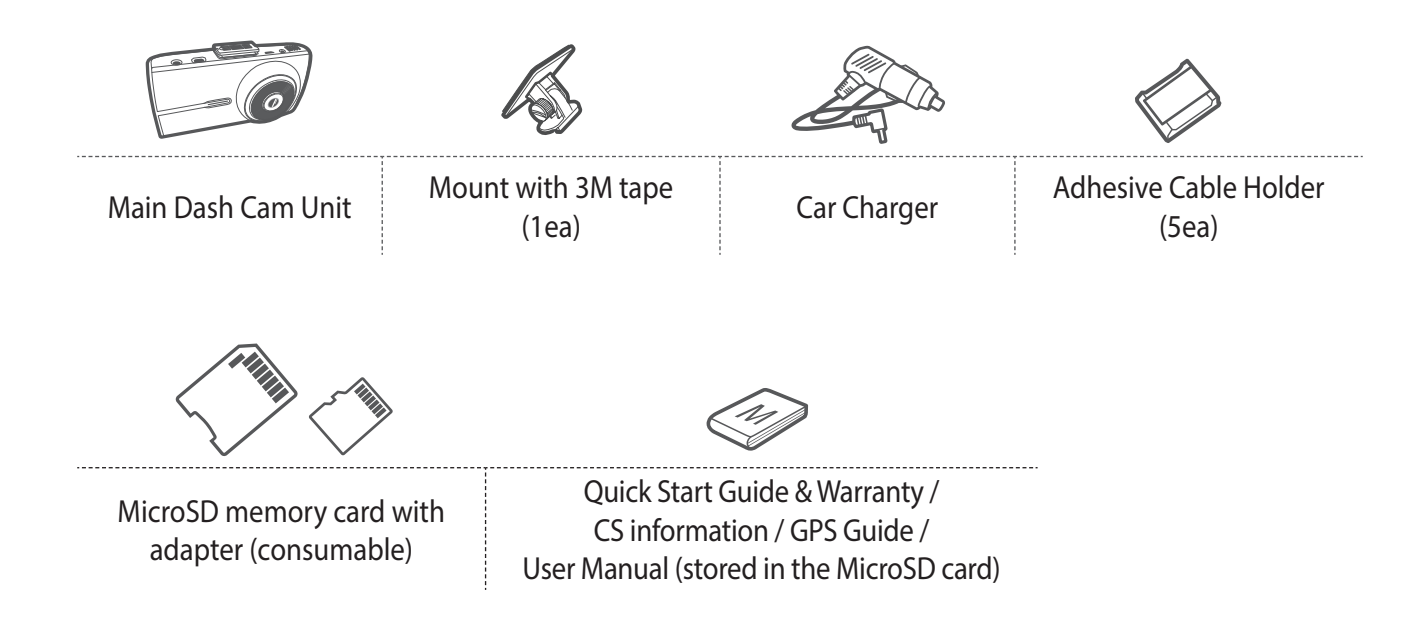

## **1-2. Optional Accessories**

Hardwiring Cable

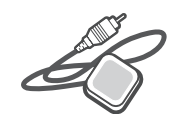

External GPS Antenna

## **1-3. Product Overview**

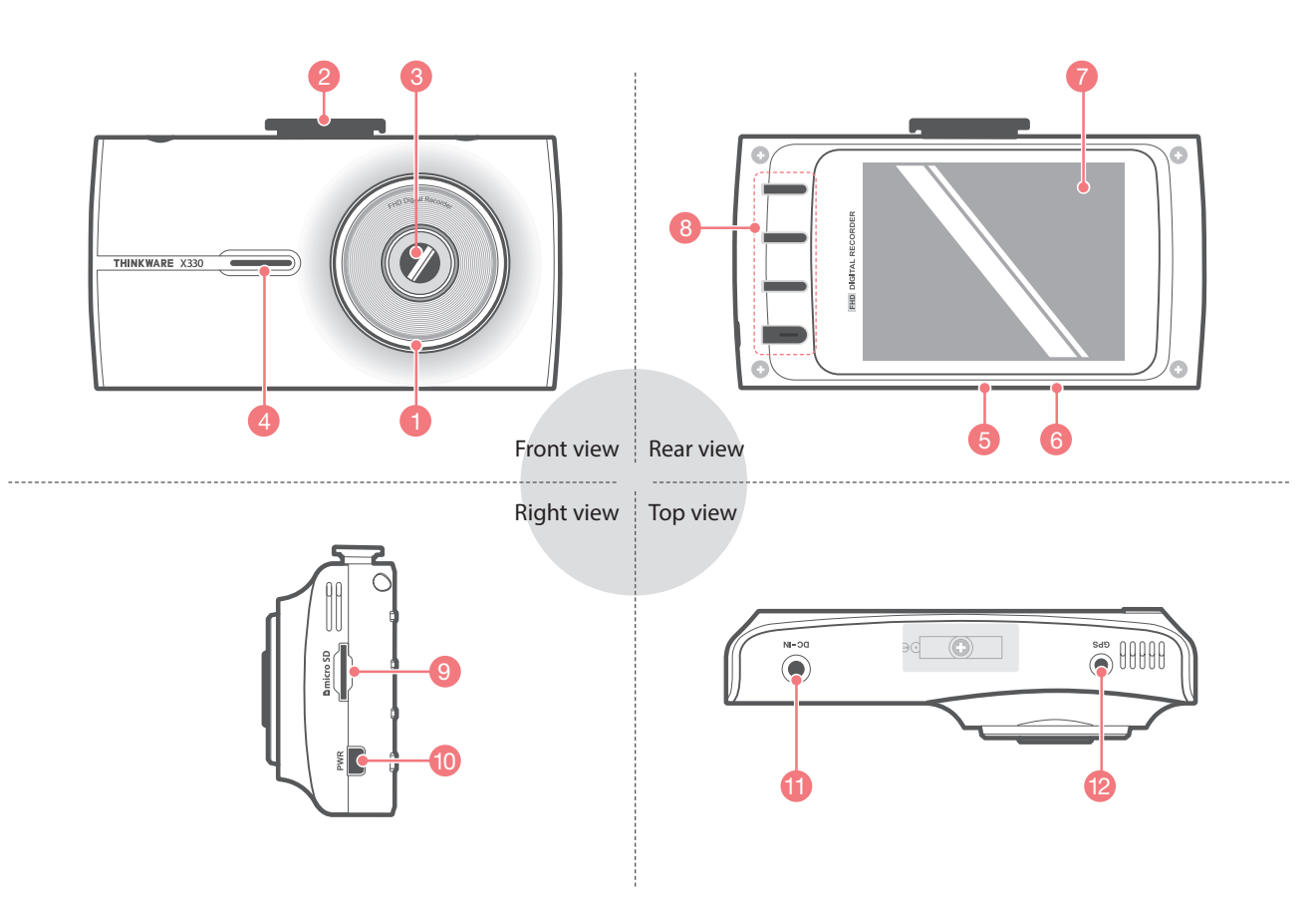

| No. | Name                 | Description                                                                                                |  |
|-----|----------------------|----------------------------------------------------------------------------------------------------|--|
| 1   | Security LED         | Operation indicator lights that are used to visually indicate that the vehicle is equipped with a dash cam |  |
| 2   | Mount Connector      | Connects to the windshield mount                                                                           |  |
| 3   | Camera Lens          | Front facing camera for video recording                                                                    |  |
| 4   | Speaker              | For voice guidance and alert/notification sounds                                                           |  |
| 5   | Reset                | Press to force the device to restart                                                                       |  |
| 6   | Microphone           | Records audio along with video                                                                             |  |
| 7   | LCD Screen           | Provides Live View, video playback, and access to dash cam configuration                                   |  |
| 8   | Control Buttons      | Control Buttons to navigate through user menu on the screen                                                |  |
| 9   | Memory Card Slot     | Location for the memory card                                                                               |  |
| 10  | Power 🖰 Button       | Press and hold for 3 seconds to turn the device on/off                                                     |  |
| 11  | DC-IN                | Connects to power cable                                                                                    |  |
| 12  | External GPS Antenna | Connect the external GPS antenna (Optional Accessory Required)                                             |  |

# 1-4. Inserting a Memory Card

#### 1-4-1. About Memory Cards

- MicroSD card must be used with a storage capacity of 8GB Class 10 or higher. UHS MicroSD card must be used with a storage capacity of 16GB, 32GB, or 64GB.
- Device only supports MicroSD card with capacity of 8GB Class 10 or higher.

#### 1-4-2. Installing a MicroSD Card

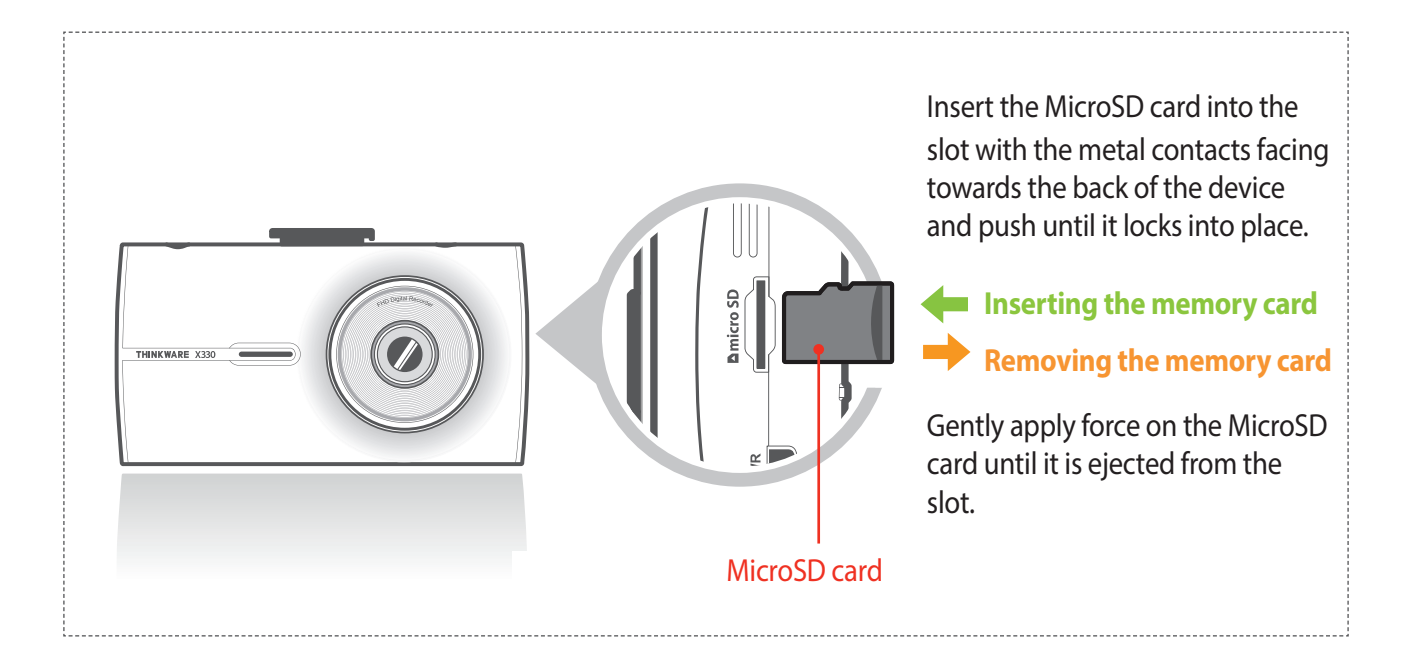

Do not apply excessive force on the MicroSD card or attempt to insert it in the wrong direction as it may cause damage to the MicroSD card and the card slot.

- The MicroSD card should be tested for errors on a regular basis and as the memory card is a consumable item, it should be replaced periodically.
- THINKWARE shall NOT be responsible for any problems and/or damages that may occur from not using genuine or authorized parts and accessories. It is strongly recommended that THINKWARE memory cards are used to minimize memory card error.
- Ensure that the device is completely off before removing the MicroSD card to avoid damages to the memory card.
- To prevent loss of important data, frequently copy recorded videos from MicroSD card to another storage device such as personal computer for back up.

# **1-5. Vehicle Installation**

#### 1-5-1. Connecting the Device and the Mount

- ① Align the mount with the connector (A), and slide it towards (B) until it clicks into place.
- ② Remove the protective film from the camera lens.

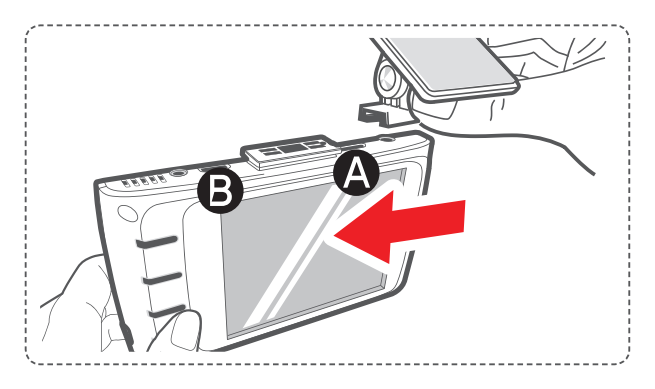

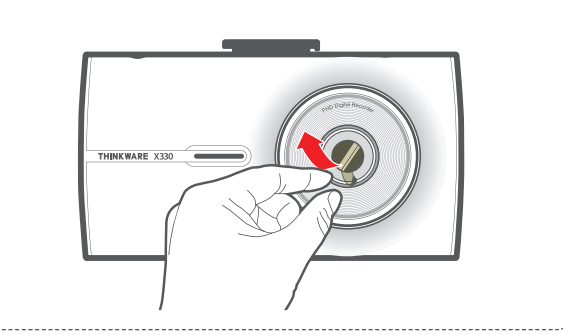

#### 1-5-2. Installing the Device

- ① Clean the area on the windshield where the dash cam will be installed.
- ② With dash cam main unit still attached to the mount, remove the protective tape from the back of the mount.
- ③ Attach the adhesive side of the mount on the windshield where it has an unobstructed view of the road but does not interfere with the driver's view.

#### TIP

The camera is located on the left side of the main unit so install the dash cam on the right of center behind the rearview mirror.

#### TIP

To ensure that the mount is safely secured, it is recommended that you separate the device from the mount after installation and press the mount towards windshield for 5 minutes to maintain pressure. Allow 24 hours until the adhesive on the mount has set before connecting the dash cam.

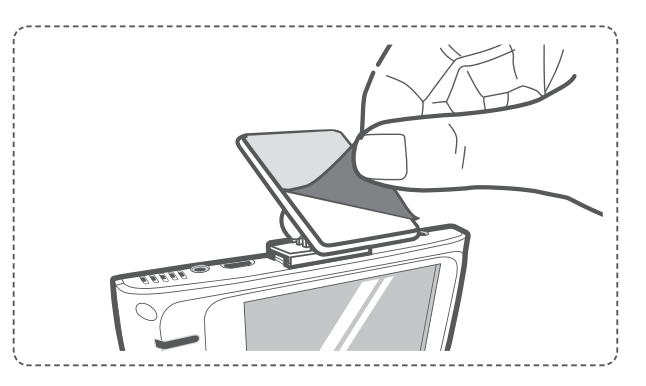

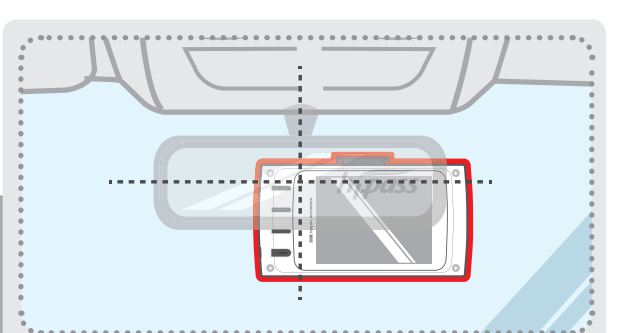

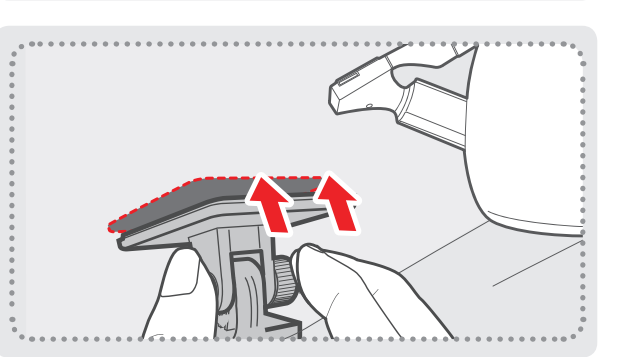

#### 1-5-3. Connecting to power

- ① Connect the power cable to DC-IN socket of the device.
- ② Plug the car charger adapter end of the power cable into a 12V DC vehicle power socket.
- ③ Arrange the wire by using the adhesive cable holders as shown below.
- ④ Adjust the camera so that the dash cam is facing forward and is level with the road.

#### TIP

Before applying the mount, turn on the dash cam and use the live view on the LCD Screen to adjust the camera angle.

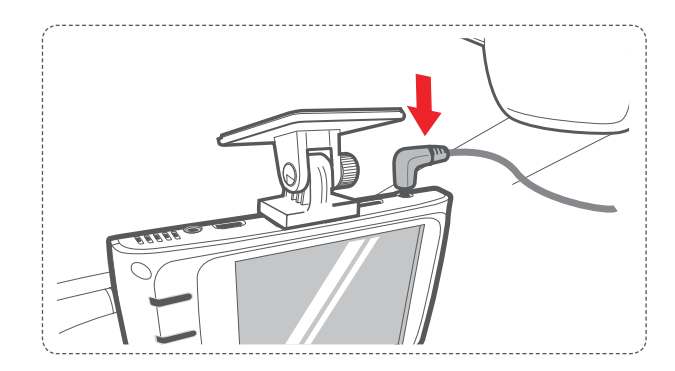

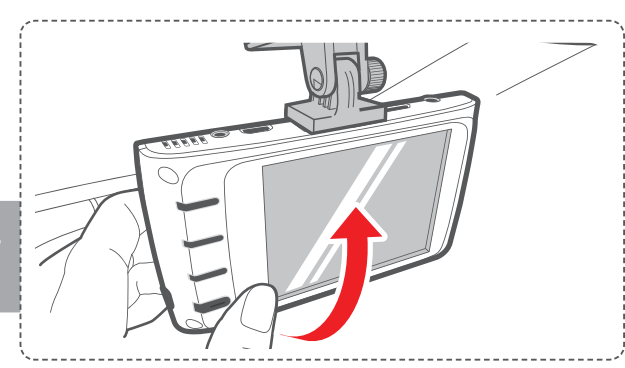

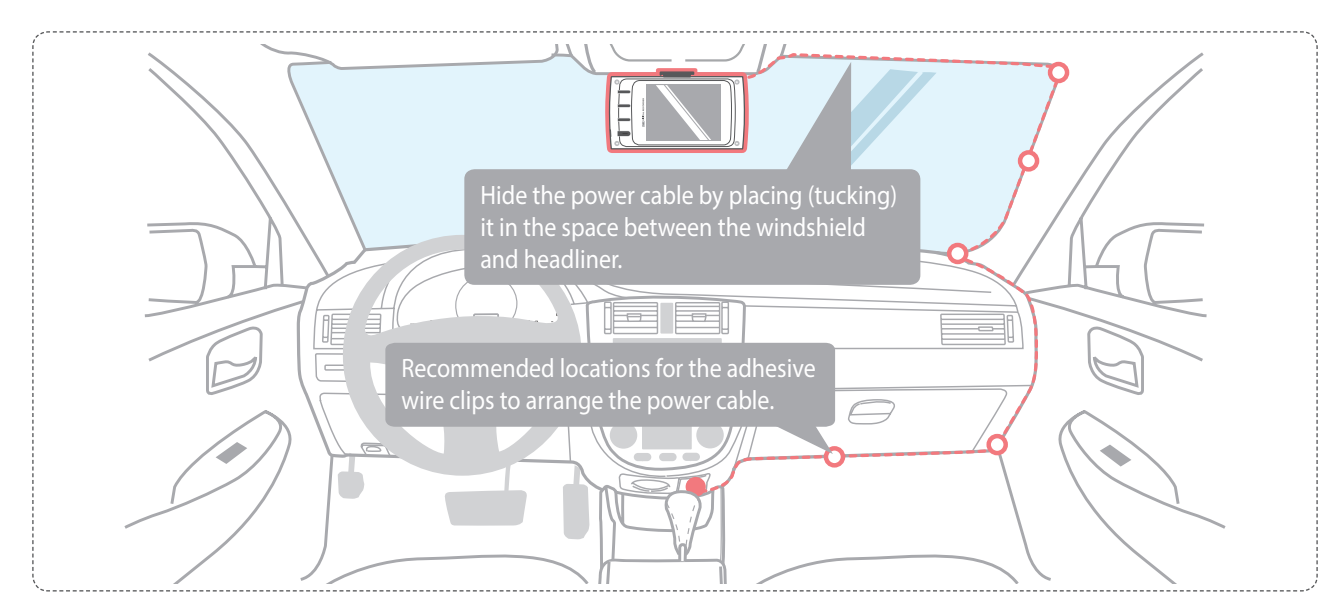

For more information on the power cable routing instruction, please visit Thinkware homepage. (www.thinkware.com)

#### **Preventing Vehicle Battery Discharge**

- Depending on the make and model of your car, the power may be supplied to the dash cam even with the ignition turned off. This may result in vehicle battery discharge.
- Some vehicles with multiple power sockets might be equipped with at least 1 outlet that does not shut off the power with the ignition. Test each power outlet to ensure you connect to an outlet that shuts off with vehicle ignition.

# 2. Basic Operations

## 2-1. Turning the Device Power On/Off

• Once connected to the vehicle, the device will automatically turn on and off with vehicle ignition.

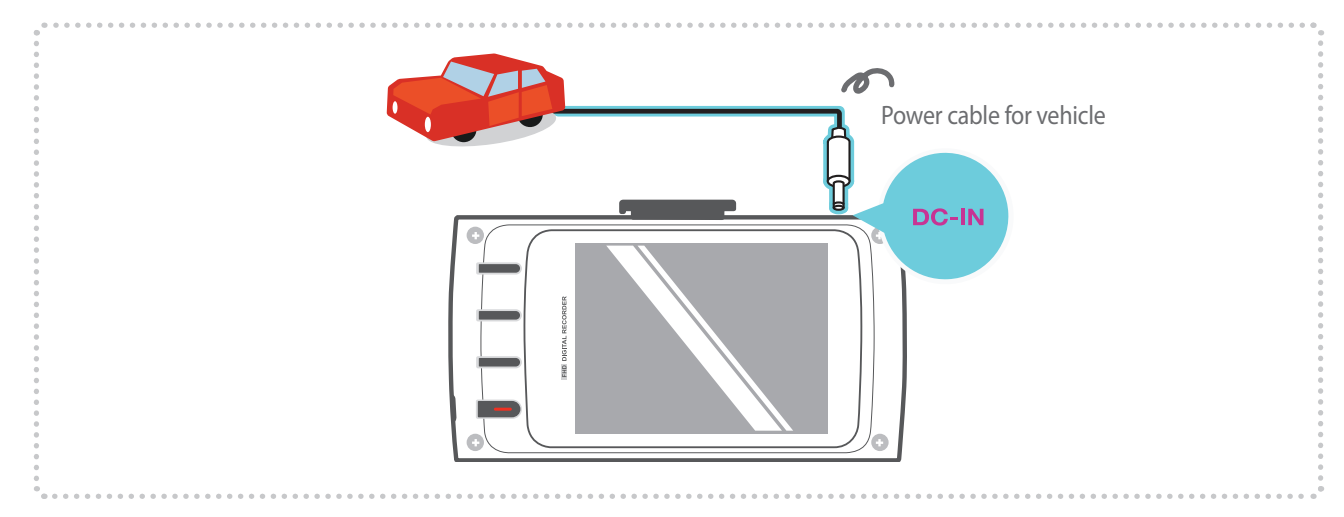

To manually turn the device on/off, press and hold the Power button for 3 seconds.

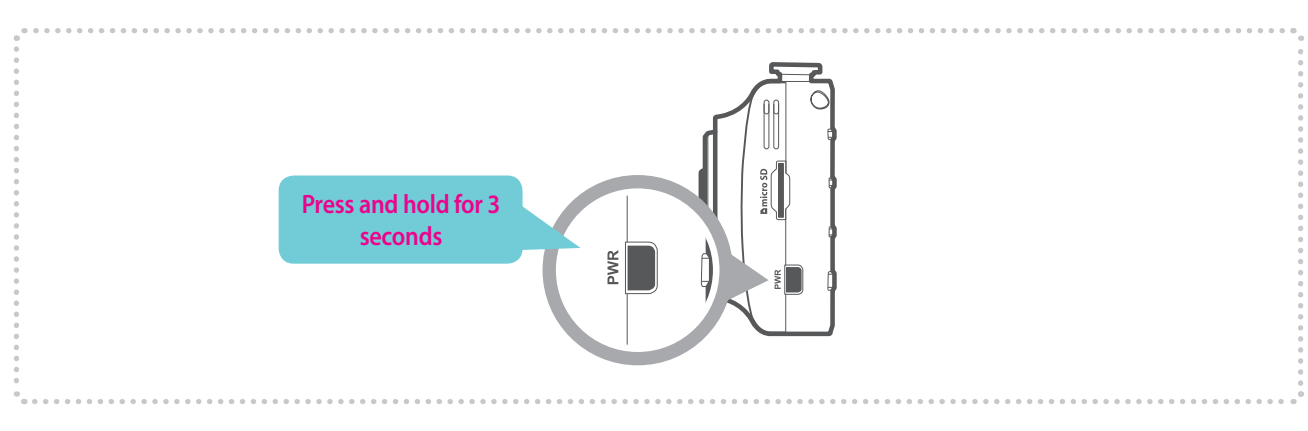

# 2-2. Road Safety Warning (Optional Accessory)

#### 2-2-1. Safety Camera Alert

- Safety Camera Alert : Using GPS and database, safety camera alert will warn the driver when approaching traffic enforcement zones such as red light camera, speed camera, average speed camera, and mobile speed zones.
- Enable the safety camera alert feature in "LCD Menu > Settings > System Settings > Safety Camera Alert"

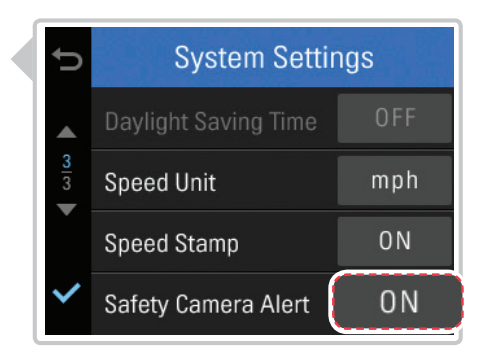

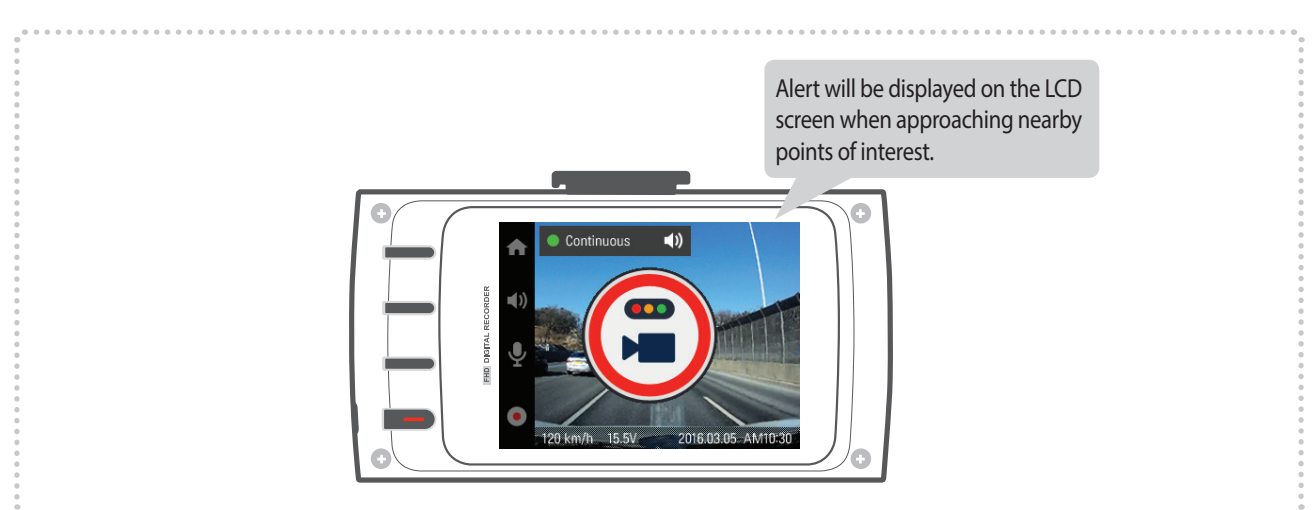

#### Resetting GPS

<sup>L</sup> GPS can be reset by selecting "Main Menu > About Device > GPS Info > Reset GPS"

- This feature may not be available in some countries.
- GPS may be affected by weather conditions, satellite signal, and/or surrounding geographical features.
- Coated windshields can interfere with GPS signal which may result in poor or blocked GPS reception.
- Other electronic devices and/or equipment may interfere with GPS signal if placed too close to the dash cam.

# 2-3. Recorded Files

#### ▶ Recorded video files are saved in the folder by date and hour in the MicroSD card.

<sup>L</sup> Files are created based on the time when the videos are recorded.

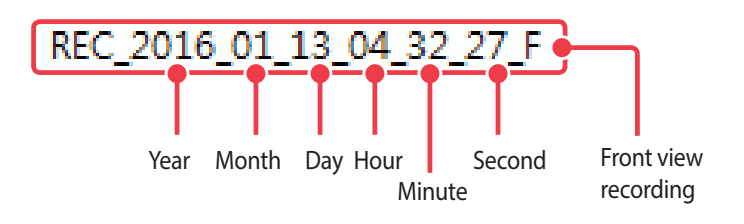

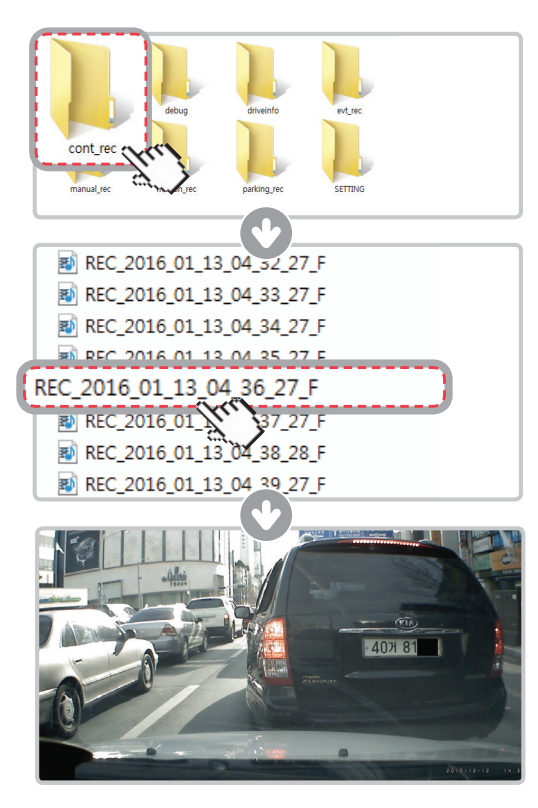

- Do not use the MicroSD card as an external storage device.
- Do not tamper with the system files within the in the MicroSD card. This may result in unexpected behavior during operation.

# 2-4. Recording Videos While Driving

#### 2-4-1. Continuous Recording Mode

Videos are recorded in 1 minute segments and saved as files in the MicroSD card under the folder named "cont\_rec".

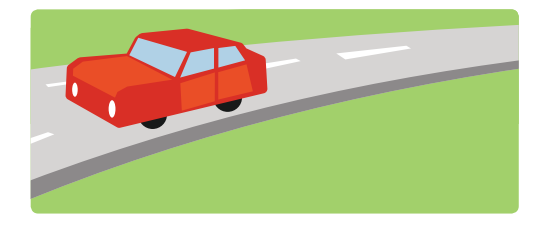

#### 2-4-2. Incident Recording During Continuous Recording Mode

- When the dash cam detects impact, it will immediately store the 10 seconds prior and 10 seconds after impact.
- The 20-second impact recording is saved on the MicroSDcard under the "evt\_rec" folder. Please note that the dash cam will only detect impact as an

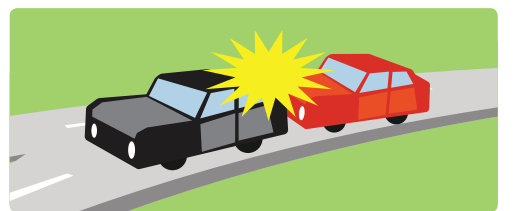

incident if the level of impact is greater than the sensitivity level of the G-Sensor. You can change these levels in the user configuration.

- Driving over speed bumps, manholes, or uneven roads at high speeds can also be detected as an impact and may trigger incident recording.
- The device can record up to 1 minute of incident recordings in the case of continuous impacts or multiple accidents.
- The duration of incident footage recorded may vary according to the device settings.

# 2-5. Recording Videos While Parked (Optional Accessory)

This feature is available only when the dash cam has been hardwired directly to the vehicle battery. Separate purchase for the hardwiring cable accessory and professional installation is required.

#### 2-5-1. Motion Detection Recording

The dash cam is equipped with motion detector which is used to detect motion that initiates video recording while the vehicle is parked.

- ▶ When the dash cam detects motion while parked, it will immediately store the previous 10 seconds prior to the activation of motion detection start recording video for the next 10 seconds.
  - The 20-second motion detection recording is then saved on the MicroSD card under the folder named "motion\_rec".

Cautions

• The device can record up to 1 minute for continuous impacts in the case of multiple collisions.

#### 2-5-2. Parking Incident Recording

- ▶ When the dash cam detects impact while parked, it will immediately store the 10 seconds prior and after the impact.
  - The 20-second impact recording is saved on the MicroSD card under the "parking\_rec" folder.

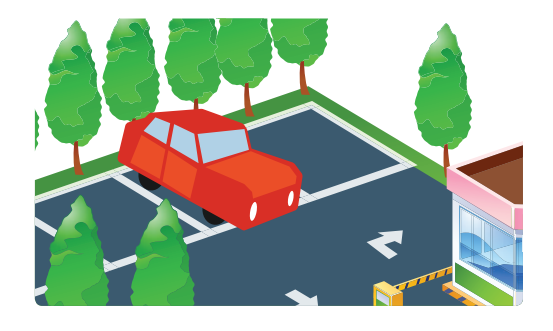

# 2-6. Manual Recording

In addition to recording accidents, the dash cam allows the user to initiate manual recording mode to capture scenery and/or places while driving. This feature can also be used to save video as witness where the installed vehicle is not directly involved in an accident. Video files saved during manual recording mode are stored in a separate location on the memory card and will be protected from video overwriting in continuous recording mode.

Briefly press the REC button to start recording. The device will record video for 1 minute (10 seconds before and 50 seconds after) as of the time when the button is pressed. The recorded video will be saved under the "manual\_rec" folder.

Note that when manual recording is initiated, the previous 10 seconds prior to pressing the button will be saved so even if you just missed a scene, you can still capture and safely store the video by initiating manual record within 10 seconds of the event.

#### Cautions

• When the allocated storage for manual recording videos is full, oldest video file will be replaced by the new recorded video.

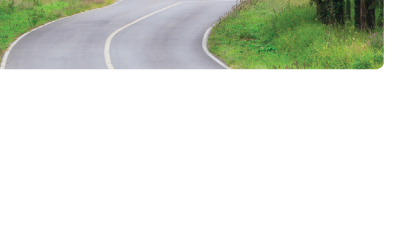

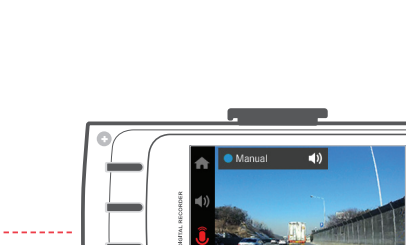

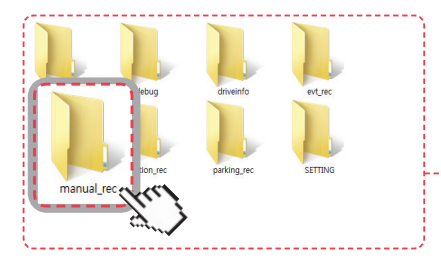

# 2-7. Formatting MicroSD Card

Select "Memory Card Format" menu located at "Mem Card Settings > Memory Format".

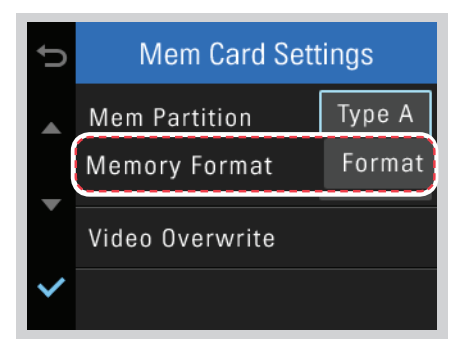

# 2-8. Upgrading Firmware

- The system will automatically be updated if the MicroSD card contains the firmware upgrade file.
  The device restarts automatically after the upgrade has been completed.
- Make sure your device is always up to date with latest firmware. Please check back frequently at THINK-WARE website (www.thinkware.com) for the latest firmware updates.
- Do NOT disconnect your device from power while it is being updated. This will result in damage to the dash cam.

# 3. LCD Screen

#### 3-1. Main Menu

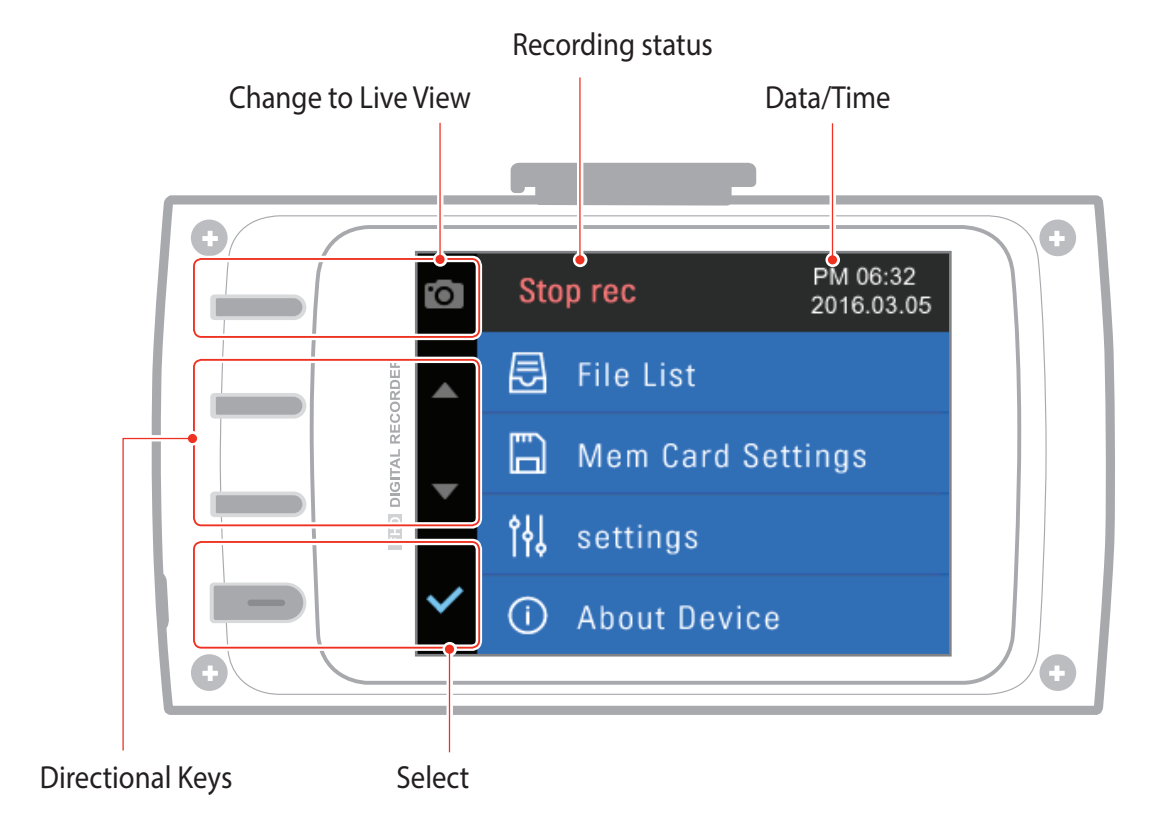

## 3-2. Live View

LCD screen can be used to verify current recording view.

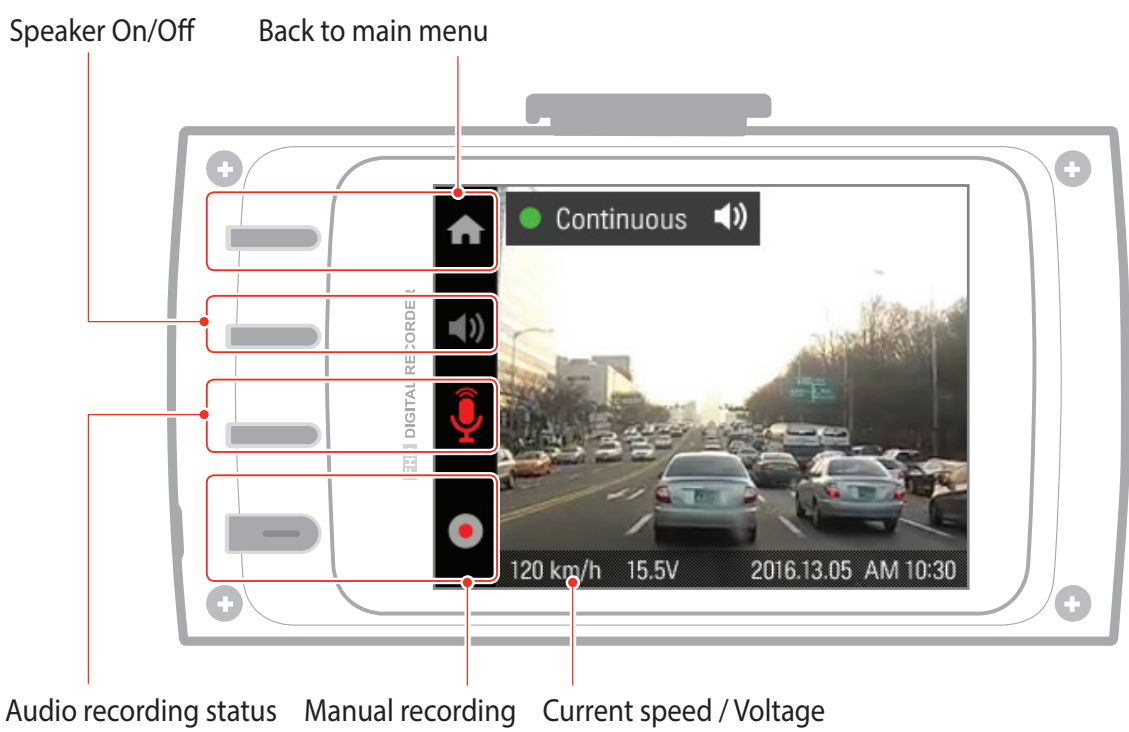

status

#### 3-3. File List

Recording will suspend when browsing through video list and settings menu. Visual notification will appear on the screen to confirm the suspension of recording prior to entering the menu.

#### 3-3-1. File List - 1

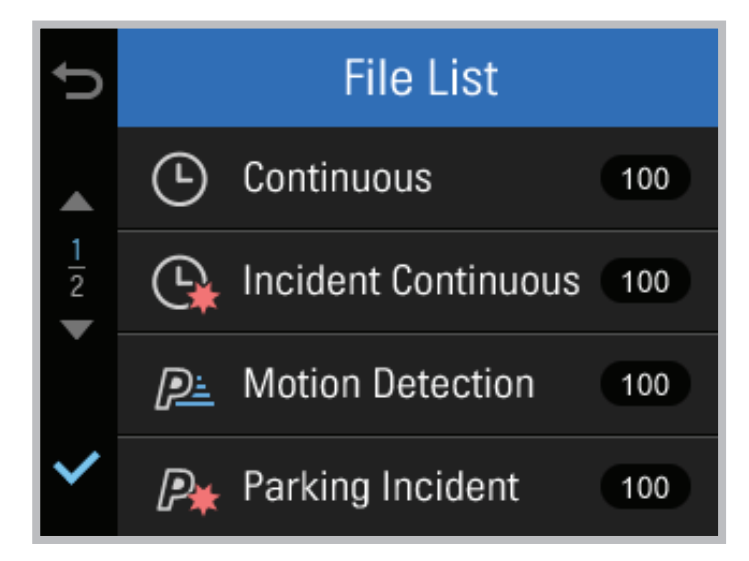

- **Continuous** : Lists loop recording videos during continuous mode (in 1 minute segments)
- ▶ Incident Continuous : Lists incident recording videos during continuous mode
- Motion Detection : Lists motion detection recording videos during parking surveillance mode
- > Parking Incident : Lists incident recording videos during parking surveillance mode
- Manual Recording : Lists manual recording videos initiated by selecting **me** button

Cautions

• The configured storage capacity may be different from the actual capacity by approximately 30 to 40MB.

#### 3-3-2. File List - 2

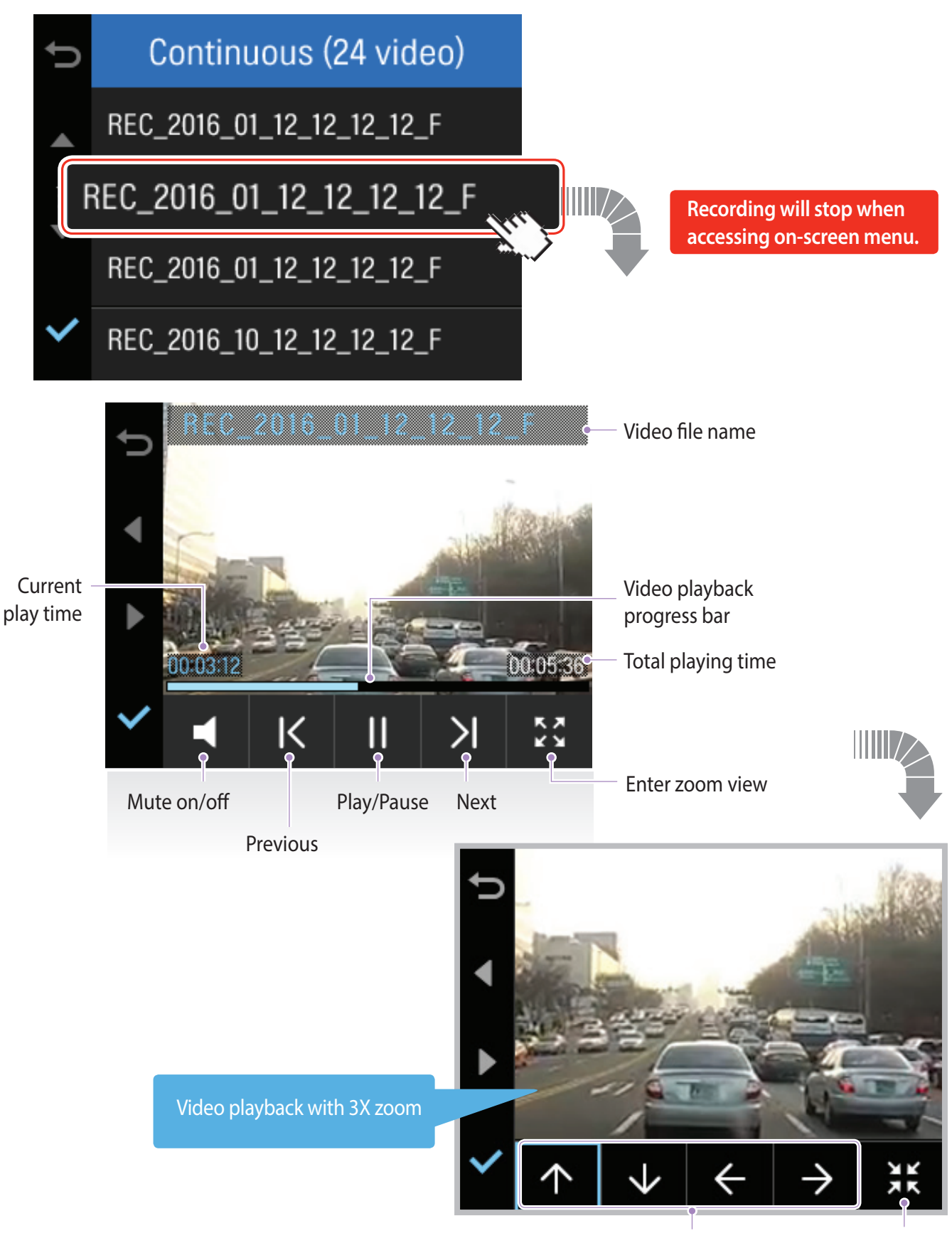

**Directional button** 

Exit zoom view

#### 3-4. Memory Card Settings

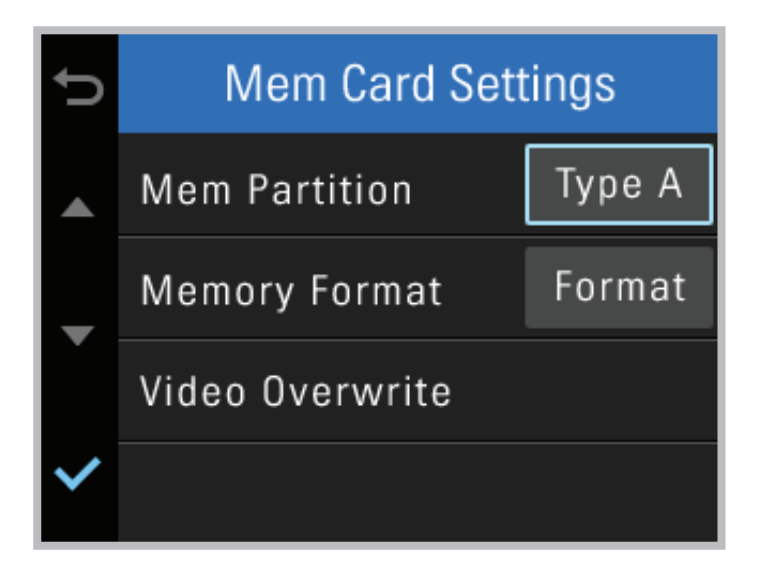

#### • Memory Partition : Sets how storage space on the memory card will be allotted for each recording mode

- L Type A (recommended) : Optimized for continuous recording
- <sup>L</sup> Type B : Optimized for incident and motion detection during parking surveillance
- LType C : Optimized for continuous and incident recording

#### Memory Format : Formats the MicroSD card

- <sup>L</sup> Formatting will completely erase all video files stored in the memory card
- Video Overwrite : Sets the overwriting option which will allow new video files to overwrite oldest video in storage reserved for each mode

- It is recommended that you back up data before formatting the memory card.
- Once you format the memory card, all data will be deleted and cannot be restored.
- The method for formatting a MicroSD card might vary depending on the computer operating system.

## 3-5. Settings > Record settings

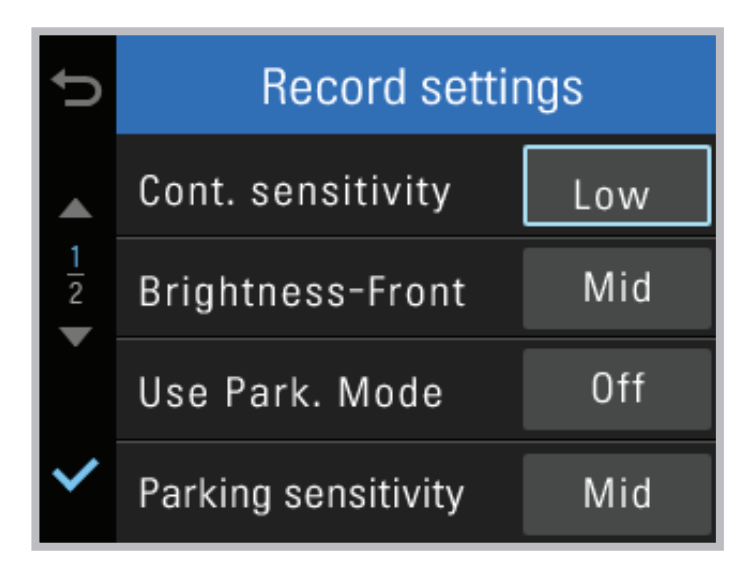

- Continuous Sensitivity : Sets the impact sensitivity level
- **Brightness-Front** : Sets the video recording brightness for front camera
- ► Use Parking Mode : Monitors vehicle ignition status to automatically convert to parking mode when the vehicle engine is turned off
- > Parking Sensitivity : Sets the impact sensitivity during parking recording mode
- Motion Detection Sensitivity : Sets the motion detection sensitivity during parking recording mode
- Off Timer : Sets the timer for the dash cam to automatically shut down in parking mode to prevent from draining the vehicle battery
- Off Voltage : Sets the voltage level for the dash cam to automatically shut down in order to prevent from draining the vehicle battery

#### Cautions

#### • Tips on sensitivity

It is recommended that you set the sensitivity according to vehicle type. High sensitivity setting is recommended for cars with softer ride such as luxury sedans; while low sensitivity setting is recommended for cars such as performance cars, trucks, or SUVs which tends to have stiffer suspension settings.

- It is recommended to format the memory card when settings have been changed.
- Backup important video files before formatting the memory card.

#### 3-6. Settings > System Settings

| ¢             | System Settings |         |  |
|---------------|-----------------|---------|--|
|               | Language        | English |  |
| $\frac{1}{2}$ | Volume          | 2/3     |  |
| ľ             | LCD Brightness  | Mid     |  |
| ~             | LCD Auto-Off    | 30 sec  |  |

- Language : Sets dash cam system language
- ► Voice Volume : Sets the volume level
- **LCD Brightness** : Sets the brightness of the LCD screen
- LCD Auto-Off : Sets the time for LCD auto shut off
  - <sup>L</sup> When LCD is off, pressing any button will turn the LCD screen back on
- Security LED : Sets the pattern for security LED
- **Date setting** : Sets the year/month/data
- **Time setting** : Sets the time
- ► Time Zone : Sets the time zone
- **Daylight Saving Time (DST)**: Sets the daylight saving time
- **Speed Unit** : Sets the unit for the vehicle speed
- **Speed Stamp** : Sets vehicle speed information (tracked by GPS) to be shown or hidden directly on video
- **Sefety Camera Alert** : Sets audible notifications for road safety warnings

#### 3-7. About Device

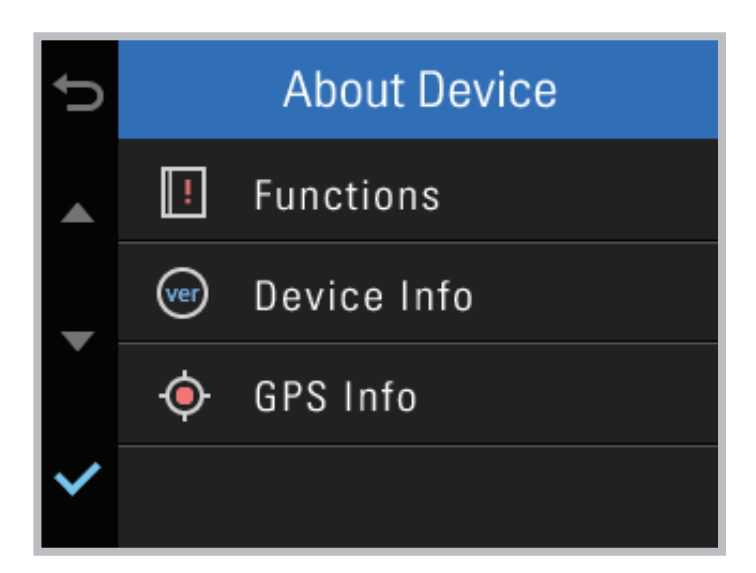

- **Functions** : Help for device features
- Device Info : Information on device and firmware
  - L Factory Reset : Restores to factory setting
- ► GPS Info : View GPS information
  - L GPS Initialization : Reset GPS

# 4. PC Viewer Software

## 4-1. Thinkware Dash Cam PC Viewer

Thinkware Dash Cam Viewer for Windows/MacOS is provided which can be used to watch videos recorded with the dash cam. The video files recorded by the dash cam are in one minute segments and the PC viewer allows the user to watch these segments as a single continuous video.

The setup file for the Thinkware Dash Cam PC Viewer is included in the MicroSD card within the package. Please check THINKWARE homepage(www.thinkware.com) for the latest Dash Cam PC Viewer application.

Insert the MicroSD card into the PC.

#### 4-1-1. Installing Thinkware Dash Cam Viewer

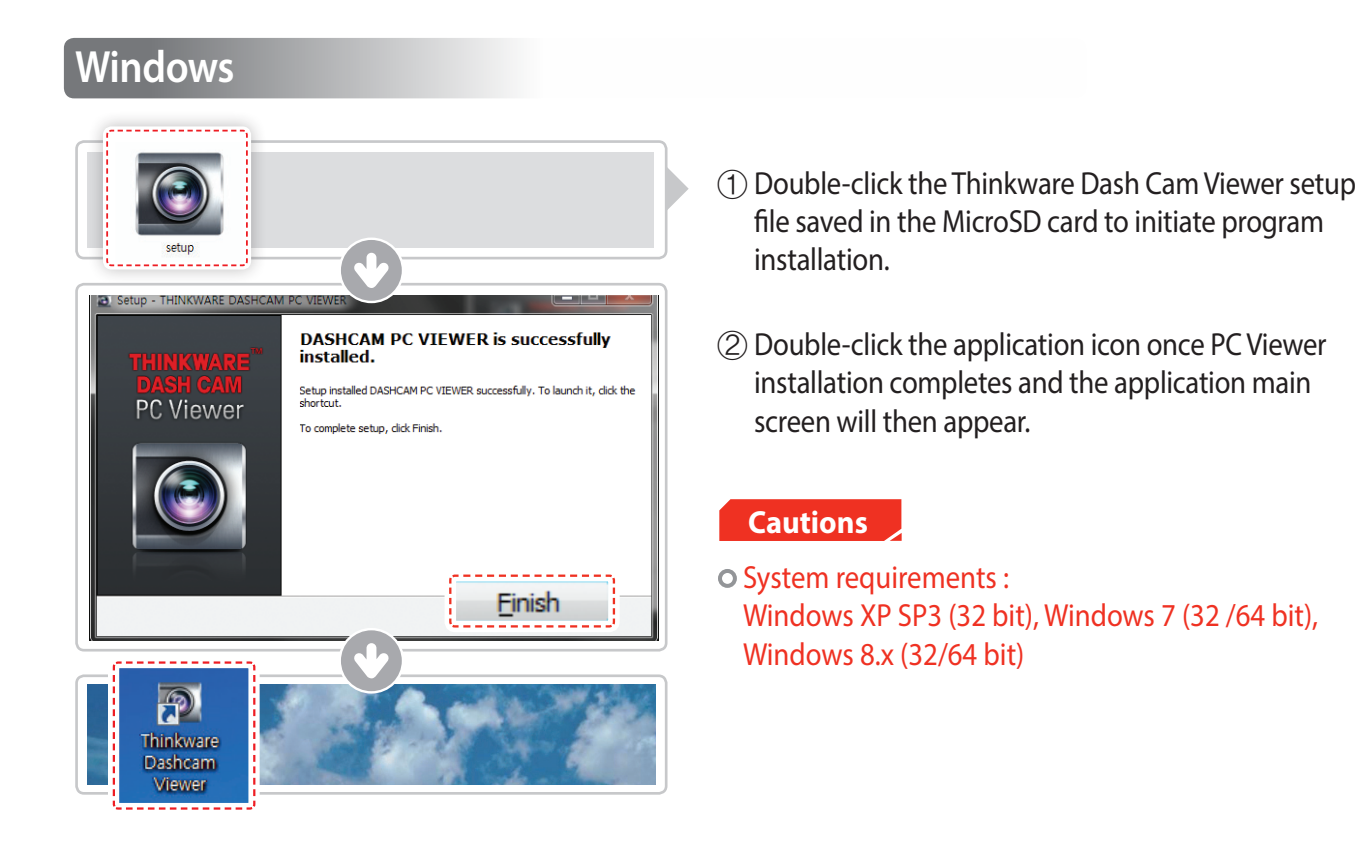

#### MAC

- ① Move the file named "Dashcam Viewer.zip" stored in the MicroSD card to the desktop.
- ② Right click on the mouse and select "Open With" > "Archive Utility" to launch the Thinkware Dash Cam viewer application.

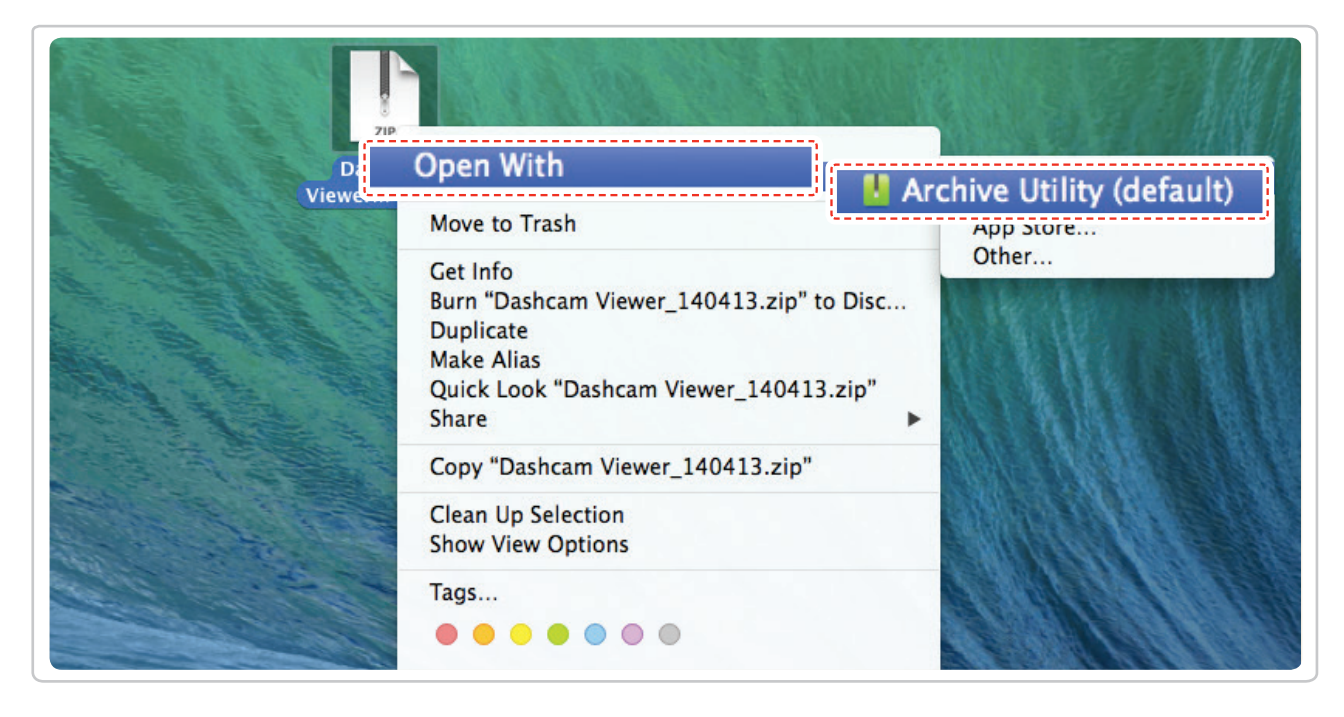

Cautions

• System requirements : MAC OS X 10.8 Mountain Lion or later (OS X 10.9 Mavericks, OS X 10.10 Yosemite)

#### 4-1-2. Select the Device Drive for X330

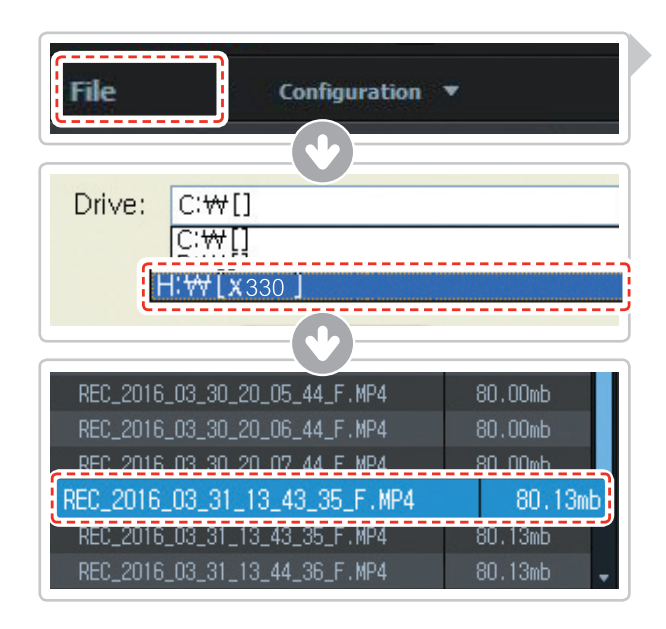

- Click File from menu and select the drive for the portable storage drive for the connected MicroSD card.
- ② Select any file from the list to load entire video playlist in the memory card.

- The MicroSD card will not be recognized by the PC Viewer until it has been used in the dash cam.
- It is recommended that the user record at least one video clip on the MicroSD card with the dash cam unit before accessing the Thinkware Dash Cam PC Viewer.

#### 4-1-3. Thinkware Dash Cam Viewer Overview

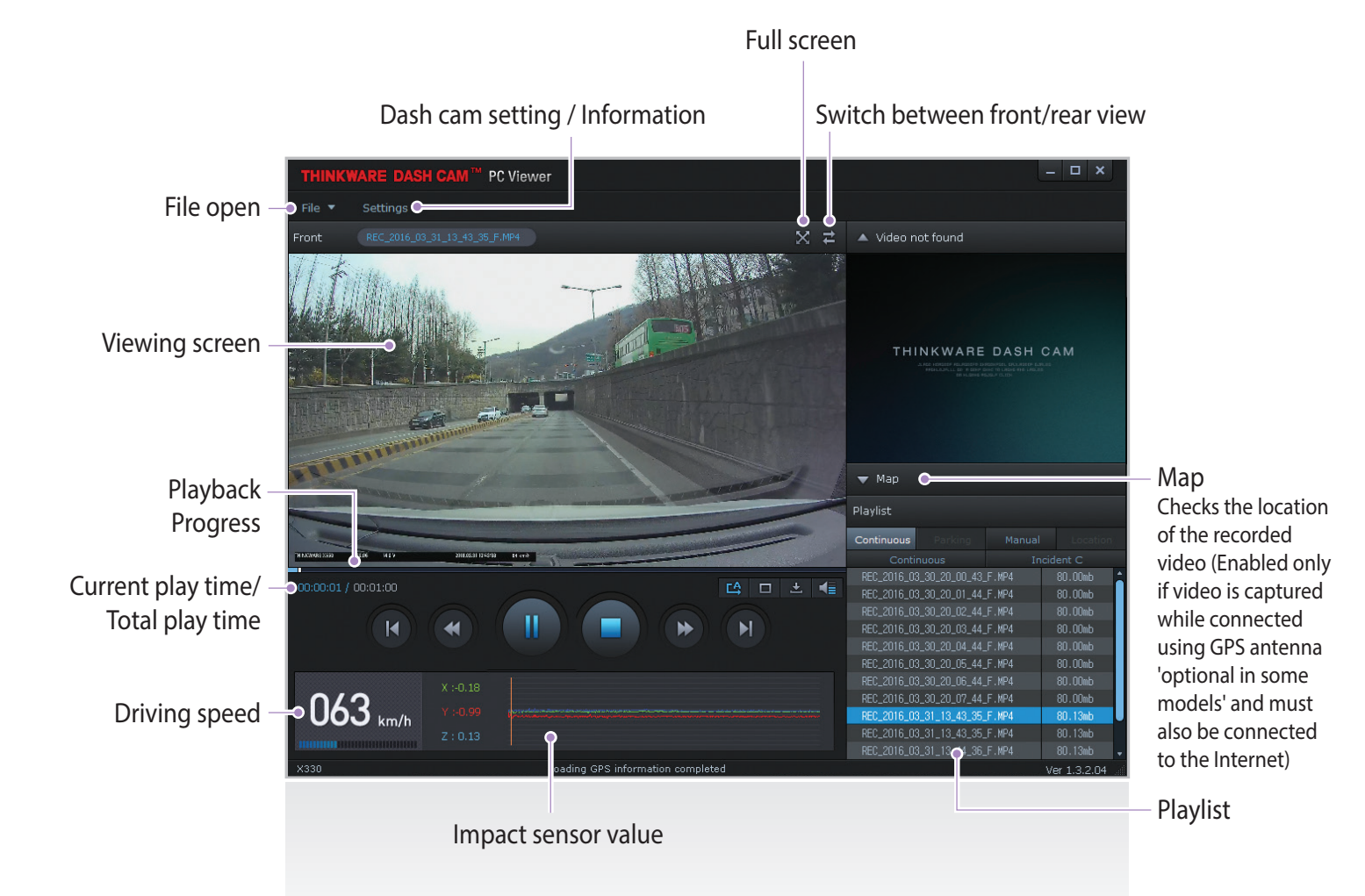

| No.          | Name                   | Description                                                                                                    |  |
|--------------|------------------------|----------------------------------------------------------------------------------------------------|--|
| M            | Play Previous          | Plays the previous file before the current file                                                                        |  |
| •            | Rewind by 10 Sec       | Rewinds the current file being played by 10 seconds<br>(If selected, it continues to rewind by 10 seconds)             |  |
| ►/ <b>II</b> | Play/Pause             | Plays the recorded file / temporarily pauses playback                                                                  |  |
|              | Stop                   | Stops the file being played. The playback status resets to the starting point of the video.                            |  |
|              | Fast-forward by 10 Sec | Fast-forwards the current file being played by 10 seconds<br>(If selected, it continues to fast-forward by 10 seconds) |  |
| M            | Play Next              | Plays the next file after the current file                                                                             |  |
| Ľ\$          | Auto Play              | Automatically loops the video back to beginning once the end has reached                                               |  |
|              | Zoom                   | Sets the video expansion ratio (0.5x / 1.0x / 1.5x / 2.0x)                                                             |  |
| •            | Screen Setting         | Sets brightness/speed of the video                                                                                     |  |
| ±            | Save                   | Saves the video in play                                                                                                |  |
| ┥≣           | Volume                 | Sets the volume of the playback                                                                                        |  |

#### 4-1-4. View Video Playlist

Select appropriate folder (Continuous Recording, Incident Recording, Manual Recording, Parking Motion, Parking Incident) to see the playlist for each recording mode.

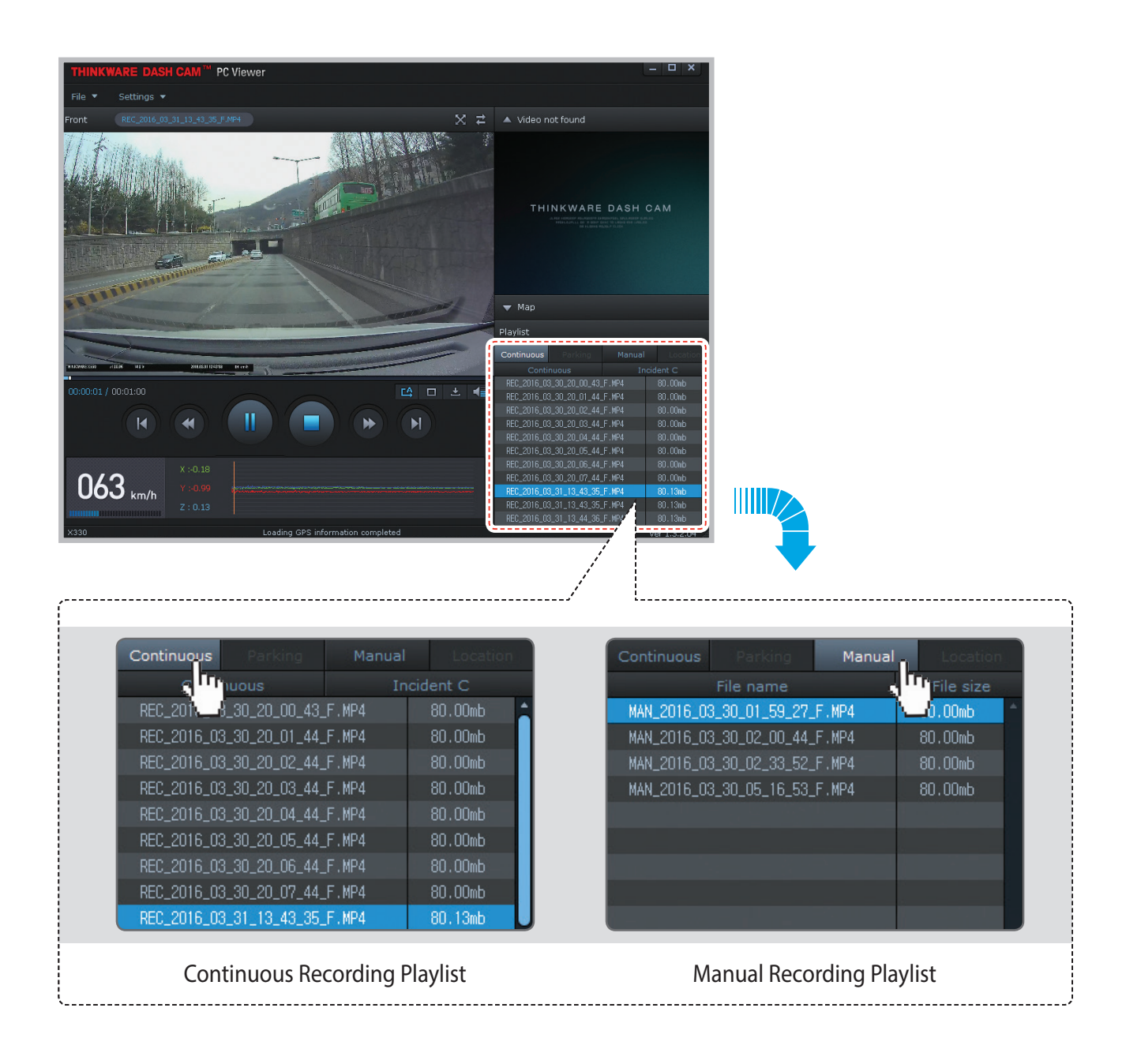

# 5. Specifications

# 5-1. Specifications

The specifications of this product may change without prior notice for product improvements.

| ltem                             | Standard                                                         | Note                                                                                                    |
|----------------------------------|------------------------------------------------------------------|----------------------------------------------------------------------------------------------------|
| Model                            | X330                                                             |                                                                                                    |
| Size/weight                      | 97 x 51.8 x 26.5 mm / 76g<br>3.81 x 2.02 x 1.04 inches / 0.16lbs |                                                                                                    |
| Display Panel                    | 2.7"LCD (320 x 240)                                              |                                                                                                    |
| Capacity                         | MicroSD card 8GB Class 10                                        | UHS-I 16GB/32GB/64G                                                                                                    |
|                                  | Continuous Recording Mode                                        | Records in 1 minute segments                                                                                                 |
|                                  | Incident Recording Mode                                          |                                                                                                    |
|                                  | Manual Recording Mode                                            |                                                                                                    |
| Recording mode                   | Parking Surveillance Mode                                        | Optional hardwiring cable and installa-<br>tion are required for continuous supply<br>of power when vehicle ignition is off. |
|                                  | Audio Recording                                                  |                                                                                                    |
| Camera                           | 2.19 Megapixel, 1 / 2.9" CMOS                                    |                                                                                                    |
| Viewing angle                    | Approximately 140° (diagonally)                                  |                                                                                                    |
| Video                            | Full HD<br>(1920 x 1080 / H.264 / extension MP4)                 |                                                                                                    |
| Frame rate                       | 1 channel : up to 30 fps                                         |                                                                                                    |
| Audio                            | PCM (Pulse code modulation)                                      |                                                                                                    |
| Accelerometer                    | 3-axis Accelerometer (3D, ±3G)                                   | Adjustable impact sensitivity (5 levels)                                                                                     |
| GPS                              | External GPS Antenna                                             | Optional Accessories                                                                                                    |
| Input power source               | DC 12 / 24V                                                      |                                                                                                    |
| Current consumption              | 2.5W (mean)                                                      | Based on fully charged super capacitor /<br>LCD off                                                                          |
| Auxiliary power unit             | Super Capacitor                                                  |                                                                                                    |
| Warning sound                    | Embedded speaker                                                 | Voice (buzzer sound) guidance                                                                                                |
| Operation/Storage<br>Temperature | -10°C to 60°C / -20°C to 70°C<br>14°F to 140°F / -4°F to 158°F   |                                                                                                    |